## **INSTRUCTIONS TO CREATE A NEW USER ACCOUNT AS A RESPONSIBLE OFFICIAL:**

1. Go to website:

https://geos.epd.georgia.gov/GA/GEOS/Public/GovEnt/Shared/Pages/Main/Login.aspx

2. Click the "Create a new account" button on the right side of the screen.

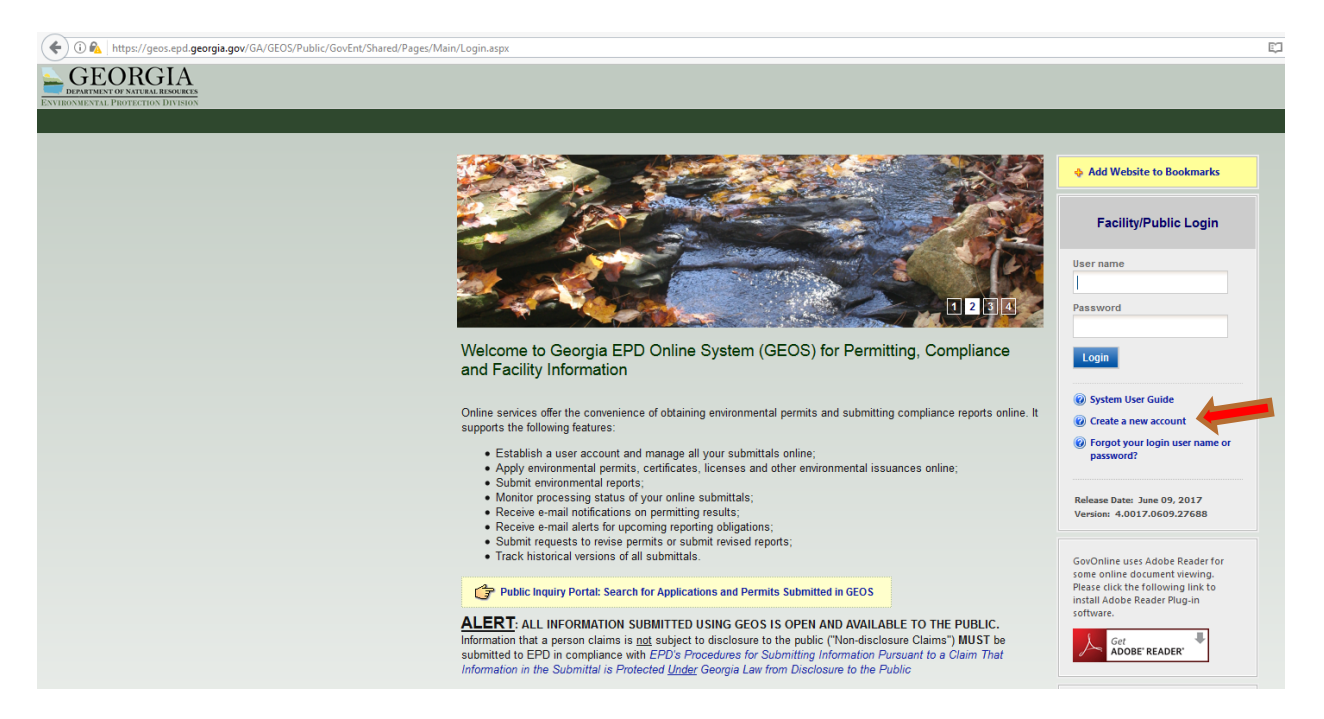

3. Check "Responsible Official," and then check "RO/Owner for Storm Water Construction."

| DEPARTMENT OF NATURAL RESOURCES<br>ENVIRONMENTAL PROTECTION DIVISION                                                                                                    |                                                                                                    |                                                                                                    |                                                                                                    |  |
|----------------------------------------------------------------------------------------------------|----------------------------------------------------------------------------------------------------|----------------------------------------------------------------------------------------------------|----------------------------------------------------------------------------------------------------|--|
| CREATE ACCOUNT                                                                                                    |                                                                                                    |                                                                                                    |                                                                                                    |  |
| For a public user to create a new user account. (*) Denotes a required field.<br>A username will be suggested to you when you enter your first and last name. You may change the suggested username in the <b>UserName</b> field below.<br>The ESA will take about 5+10 business days because ti involves the mail delivery, paper handling, human checks, and data entries.<br>Responsible Official Definition - 40 CFR 122.22 |                                                                                                    |                                                                                                    |                                                                                                    |  |
| * Account group: O Fee Payment O Preparer (                                                                                                    | Responsible Official                                                                                                    |                                                                                                    |                                                                                                    |  |
| Submittal Group:     Air: RO for SIP     Air: RO/Owner for Title V     Finance: RO/Owner for EAF Fee Remitter     Finance: RO/Owner for Hazardous Substance Fee     Finance: RO/Owner for Hazardous Waste Fee     Invoice Payment Only                                                                                                    | Land: RO/Owner for Brownfield     Land: RO/Owner for Lead-Based Paint and Asbestos     Land: RO/Owner for Sorap Tire     Land: RO/Owner for Solid Waste     Land: RO/Owner for Trust Fund Reimbursement Requee     Land: RO/Owner for Underground Storage Tank | Land: RO/Owner for Voluntary Remediation Program     Ro for Underground Injection Control Permit     Water: RO for Domestic LAS Permits     Water: RO for Domestic Wastewate     Water: RO for Industrial LAS Permits | Water: RO for Industrial NPDES     Water: RO for Industrial Prefreatment Permit     Water: RO for Municipal Wastewater GEFA     Water: ROlOwner for Storm Water Construction     Water: RO/Owner for Storm Water Industrial |  |

4. Click the "Next" button at the bottom of the screen.

| OFODOLA                                                                                                    |                                                                                        |                                                       |                                                                          |
|----------------------------------------------------------------------------------------------------|----------------------------------------------------------------------------------------|-------------------------------------------------------|--------------------------------------------------------------------------|
| EPARTMENT OF NATURAL RESOURCES                                                                                                    |                                                                                        |                                                       |                                                                          |
| Environmental Protection Division                                                                                                    |                                                                                        |                                                       |                                                                          |
|                                                                                                    |                                                                                        |                                                       |                                                                          |
| CREATE ACCOUNT                                                                                                    |                                                                                        |                                                       |                                                                          |
| For a public user to create a new user account. (*) Den<br>A username will be suggested to you when you enter                                                                                                    | lotes a required field.<br>your first and last name. You may change the suggest        | ted username in the <b>UserName</b> field below.      |                                                                          |
| *Account group: O Fee Payment O Preparer @                                                                                                    | Responsible Official                                                                   |                                                       |                                                                          |
| * Account type:                                                                                                    |                                                                                        |                                                       |                                                                          |
| Responsible Official for Municipal Wastewater                                                                                                    | Responsible Official for TitleV                                                        | Responsible Official for SIP                          | Invoice Payment Only                                                     |
| RO/Owner for Scrap Tire                                                                                                    | RO/Owner for Brownfield                                                                | RO/Owner for Lead-Based Paint and Asbestos            | RO/Owner for Trust Fund Reimbursement Request                            |
| RO/Owner for Storm Water Construction                                                                                                    | RO/Owner for Storm Water Industrial                                                    | RO/Owner for Underground Storage Tank                 | RO/Owner for Hazardous Waste Fee                                         |
| RO/Owner for Hazardous Substance Fee                                                                                                    | RO/Owner for Voluntary Remediation Program                                             |                                                       |                                                                          |
| Associated Facility List                                                                                                    |                                                                                        |                                                       |                                                                          |
| Name         Mailing Address         Physical Location           Associate Facility         The "Associate Facility" feature will allow you to           If you do not see your facility, please contact:         For NPDES Municipal permits:           404-463-1511         For Title V permits:           404-463-7000         For Scrap Tire, Brownfield, Lead-Based Paint and 404-656-7802           For Voluntary Remediation Program:         404-657-8600 | Submittal Type Source Status                                                           | you have selected and be able to certify submittal    | s for them.                                                              |
| For UST Facilities:<br>404-362-2687                                                                                                    |                                                                                        |                                                       |                                                                          |
| For Storm Water Construction, and Storm Water<br>Please first search to see if facility already exist:<br>To start this process click the Associate Facility                                                                                                    | Industrial:<br>s in the system.If you cannot find it, click "Create b<br>button above. | New Facility" to register your facility in the system | . The facility data that you enter here will be available for you to cop |
| Back To Login << Previous Next >>                                                                                                    |                                                                                        |                                                       |                                                                          |

Answer all 5 of the Security Questions and then click the "Next" button.
 NOTE: REMEMBER your security question answers. Answers are case sensitive. When submitting NOIs/NOTs, you will be prompted to use your security question answers and PIN number.

| For a p |                                                                                                    |
|---------|----------------------------------------------------------------------------------------------------|
| For a p |                                                                                                    |
| A usen  | ublic user to create a new user account. (*) Denotes a required field.<br>name will be suggested to you when you enter your first and last name. You may change the suggested username in the <b>UserName</b> field below. |
| Secu    | rity Questions                                                                                                    |
| One of  | the following security questions will be referenced during the application submission process. Please answer all five questions below with unique respo                                                                    |
| nswer   | s to the security questions are case sensitive.                                                                                                    |
|         |                                                                                                    |
| Que     | stion 1:                                                                                                    |
| Wh      | at is the first and middle name of your oldest sibling? 💙                                                                                                    |
| Ans     | wer:                                                                                                    |
| 0.00    | etion 2:                                                                                                    |
| Wh      | at is your hirthday?                                                                                                    |
| A.0.01  |                                                                                                    |
| Alls    | wei:                                                                                                    |
| Que     | stion 3:                                                                                                    |
| wha     | at is the name of the hospital where you were born? 💙                                                                                                    |
| Ans     | wer:                                                                                                    |
|         |                                                                                                    |
| Ques    | stion 4:                                                                                                    |
| whe     | at is your best mend s last name? *                                                                                                    |
| Ans     | wer:                                                                                                    |
| Que     | stion 5:                                                                                                    |
|         | this the last same of your favorite teached. At                                                                                                    |
| wha     | at is the last name of your favorite teacher? *                                                                                                    |

6. You will have three options for identity proofing: 1) E-verify, 2) ESA – mailing in a paper form via certified mail (which you will have to do for each NOI/site), and 3) Opting out of identity proofing. Attempt the E-verify option by entering the characters you see from the orange Submit Query box into the box just below it and then click the green "Proceed with e-Verify Option" button.

| GEOF<br>DEPARTMENT OF NAT                  | IGN RESORCES<br>TROV DIVISION                                                                                                    |
|--------------------------------------------|----------------------------------------------------------------------------------------------------|
| Create Acc                                 | OUNT                                                                                                    |
| For a public user to<br>A username will be | r create a new user account. (*) Denotes a required field.<br>suggested to you when you enter your first and last name. You may change the suggested username in the <b>UserName</b> field below.                                                                                                    |
| Picture Verificatio                        | a                                                                                                    |
| Inter the character                        | you see in the picture (case sensitive). The characters are drawn so that it's possible for a person to recognize them, but very difficult for a program to. This helps us prevent automated programs from creating                                                                                                    |
| Rc n<br>* Enter the cha                    | Submit Query racters you see (case sensitive; no spaces):                                                                                                    |
| The System ne                              | eds to verify your identity in order to grant you the Responsible Official privilege for the submittal types you have requested. You have two options to complete the verification as listed follows:                                                                                                    |
| informed prom<br>complete your             | ptly and can start using your account to certify/submit documents to the Agency. Due to security reasons, the System will only allow you for two tries. If the E-Verify is not successful, it means the identity proofing. The E-Verify option is recommended for time sensitive submittals, such as applying for general permits or to expedite requests.                              |
| (2) ESA Option:<br>involves the ma         | You will be asked to print and sign an Electronic Signature Agreement and mail it to the Agency at the address shown on the ESA. The Agency will verify your identity and make a decision on your<br>ill delivery, paper handling, human checks, and data entries. If you have not received any feedback for 6 weeks after submitting your ESA, please contact the Agency to follow up. |
| (3) Opt out for I                          | sentity Proofing: You will be informed promptly and can start using your account to certify/submit documents to the Agency without an identity proofing.                                                                                                    |
| Back To Login                              | << Previous Proceed with e-Verify Option Proceed with ESA Option Opt out of Identity Proofing                                                                                                    |
|                                            |                                                                                                    |

7. Click the red "OK" button.

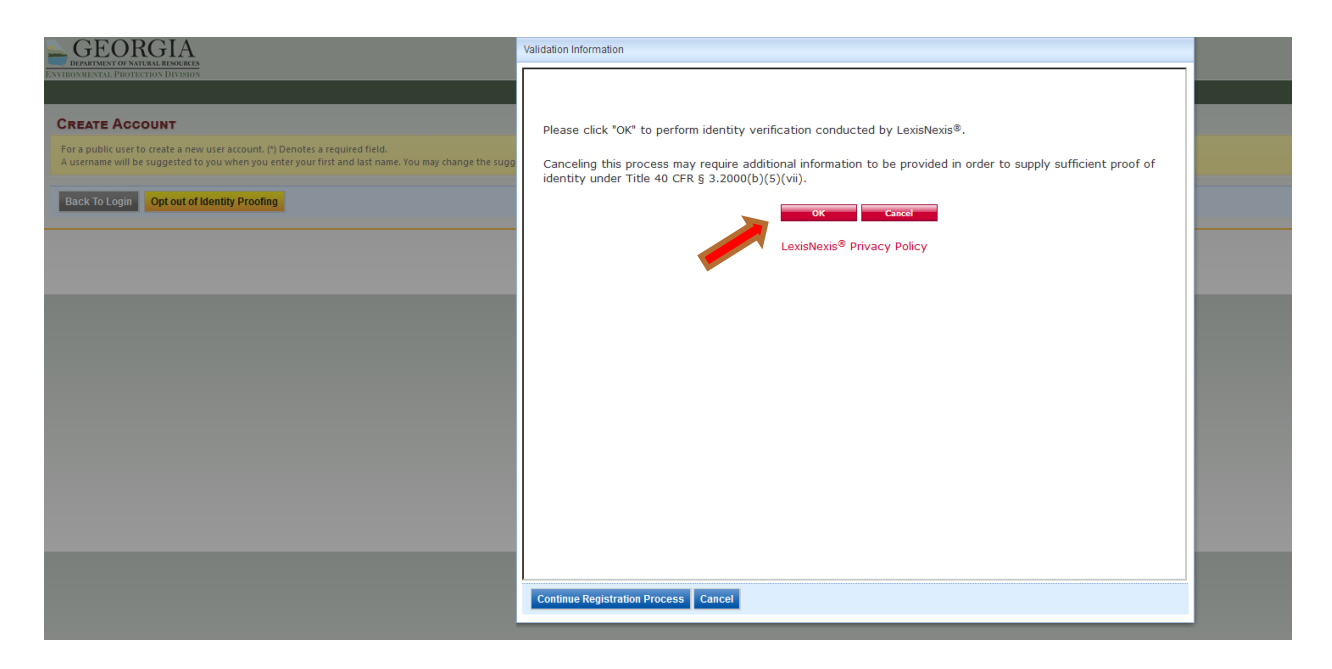

8. Fill in all information (make sure your birthdate is in the \*\*/\*\*/\*\*\*\* format and be sure that you are entering your personal address and not a business address) and then click the red "Submit" button.

| - GEORGIA                                                                                                    | Validation Information                                                                                                    |  |
|----------------------------------------------------------------------------------------------------|----------------------------------------------------------------------------------------------------|--|
| INVALINE A PROFECTION DEVISION<br>CREATE ACCOUNT<br>or a public user to create a new user account. (*) Denotes a required field.<br>I username will be suggested to you when you enter your first and last name. You may change the sugg | Certification for EPA Title 40 CFR 3.2000 Proof of Identity Required Fields                                                                                 |  |
| Back To Login Opt out of Identity Proofing                                                                                                    | Autholized replicationality         Last Hame *       First Name *         Middle Name       SSN (Last 4) *         PD       TestNOI         Home Address * |  |
|                                                                                                    | Copyright © 2017 LexisNexis. All rights Reserved. Terms & Conditions   Privacy & Security           Continue Registration Process         Cancel            |  |

9. Click the blue "Continue Registration Process" button.

| GEORGIA                                                                                                    | Validation Information                                                                                                 |  |
|----------------------------------------------------------------------------------------------------|----------------------------------------------------------------------------------------------------|--|
| CREATE ACCOUNT                                                                                                    | Certification for EPA<br>Title 40 CFR 3.2000 Proof of Identity                                                         |  |
| For a public user to create a new user account. (*) Denotes a required field.<br>A username will be suggested to you when you enter your first and last name. You may change the sugg | Thank you for completing the LexisNexis verification process on behalf of the U.S. Environmental Protection<br>Agency. |  |
|                                                                                                    | Please click the "OK" button below or close this window to continue with the registration process                      |  |
|                                                                                                    |                                                                                                    |  |
|                                                                                                    | Continue Registration Process Cancel                                                                                   |  |

NOTE: You will only have 3 chances to pass e-verify. If you fail all 3 attempts, your account will default to ESA and you must mail in a paper form with your signature for each NOI/site.

 Once your new account has been created, you will receive an email with a temporary password. When you log into your account, create a new password and a 4-digit PIN. Click the "Save" button when completed or the page will reset.

NOTE: REMEMBER your password and PIN. When submitting NOIs/NOTs, you will be prompted to use your security question answers and PIN number.

Go to website: https://geos.epd.georgia.gov/GA/GEOS/Public/GovEnt/Shared/Pages/Main/Login.aspx

(Enter your User Name and Temporary Password that was emailed to you to log into your account).

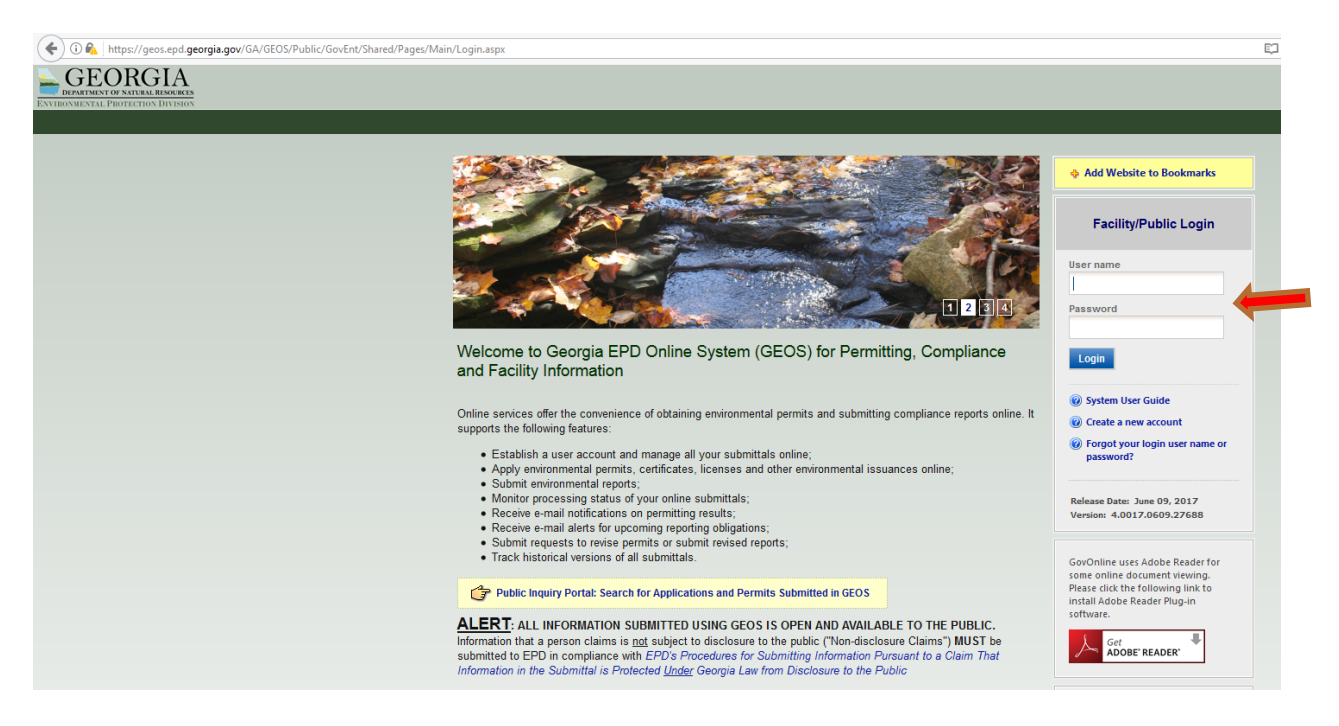

Start a New Submittal

Start a New Submittal

Start a New Submittal

Start New Application

Start New Application

Make Online Payment

Permits / Licenses

Permits/Licenses

Parmits/Licenses

## (Create a new password and PIN and then select "Save").